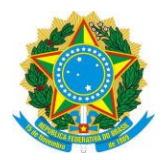

# ROTEIRO PARA INSERÇÃO DE ASSINATURAS DIGITAIS EM ARTS PARA O CORPO DE BOMBEIROS

# ORIENTAÇÕES PRELIMINARES:

A Medida Provisória nº 2.200-2/01, define que os **documentos** eletrônicos emitidos em quaisquer formatos que estejam: xml, odt, pdf, etc.e posteriormente **assinados digitalmente, independentemente do formato, possuem validade jurídica.** 

Dentre esses documentos eletrônicos, está a ART – Anotação de Responsabilidade Técnica, que é gerada em formado pdf através do site do Crea-SP.

O site do Instituto Nacional de Tecnologia da Informação, órgão governamental, esclarece muitas dúvidas a respeito: <u>https://www.iti.gov.br/perguntas-frequentes/41-perguntas-frequentes/567-</u><u>questoes-juridicas</u>.

Para reforçar, a Lei 11419/2006, que institui o processo judicial eletrônico, também aceita as assinaturas digitais em outros documentos elaborados eletronicamente.

Cabe ressaltar que tais regras não são do Crea-SP, mas sim, regulamentadas pelas mencionadas normas em âmbito federal.

O Crea-SP fará algum ajuste no formulário da ART para aceitar a Assinatura Digital, mas por enquanto, os formulários serão assinados conforme os passos que serão orientados adiante.

Salientamos, entretanto, que o Crea-SP não disponibiliza a consulta pública para conferência de assinaturas digitais em ARTs, pois como se informou acima, são consideradas válidas para todos os efeitos, e sua autenticidade pode ser consultada conforme orientações a seguir.

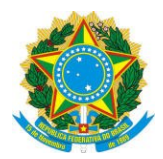

**1º PASSO- OBTER A CERTIFICAÇÃO DIGITAL** : O profissional deve obter a Certificação Digital numa Autoridade Certificadora (relação disponível no site do Instituto Nacional de Tecnologia da Informação – INTI: <u>https://www.iti.gov.br/icp-brasil/estrutura</u> ), com validade de 1, 2, ou 3 anos, conforme sua conveniência.

Ele pode inserir essa Certificação Digital em token, USB ou até no chip da Carteira de Identidade Profissional.

2º PASSO – REGISTRAR A ART: O profissional obtém a ART (após o pagamento) e gera o pdf em programa que permita a inserção da assinatura digital (recomendamos a versão mais atualizada do Acrobat Reader).

**3º PASSO- ABRIR A ART PARA INSERIR A ASSINATURA DIGITAL NA ART:** Com a ART aberta no programa leitor de PDF (Acrobat, etc.), o profissional clica em Assinar, e em seguida, Adicionar Assinatura

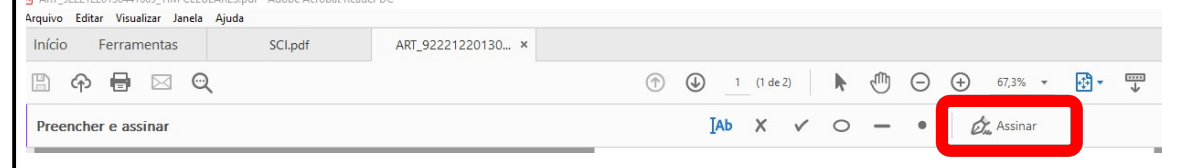

130441669 TIM CELULARES.pdf

4º PASSO – INSERÇÃO DA ASSINATURA DIGITAL: O programa solicitará a pasta em que consta a Assinatura Digital profissional buscará de seu token, ou USB ou chip.

A assinatura digital será feita com a inserção da imagem gerada de sua Certificação Digital, que pode ser no local conforme figura a seguir:

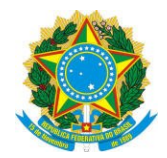

|                                                             |                      |                   |                                                          | Resolução nº                            | 1.025/2009 - An                             | exo I - Modelo A                       |
|-------------------------------------------------------------|----------------------|-------------------|----------------------------------------------------------|-----------------------------------------|---------------------------------------------|----------------------------------------|
|                                                             |                      |                   |                                                          |                                         |                                             | Página 2/2                             |
|                                                             |                      | _                 | 9. Inform                                                | nações                                  |                                             |                                        |
| 132 - GUARUJÁ - ASSOCIAÇÃO DOS ENG<br>ARQUITETOS DE GUARUJÁ | SENHEIROS E          |                   | A presente ART<br>constantes no ro                       | encontra-se devid<br>dapé-versão do sis | amente quitada con<br>stema, certificada pe | forme dados<br>No Nosso Número.        |
| 8. Assinaturas<br>Declaro serem verdadeiras as informações  | acima                |                   | - A autenticidade<br>www.creasp.org.                     | deste documento<br>br ou www.confea.    | pode ser verificada i<br>org.br             | no site                                |
| Local de de de                                              | ata de               | -                 | <ul> <li>A guarda da via<br/>e do contratante</li> </ul> | assinada da ART<br>com o objetivo de    | será de responsabili<br>documentar o vincul | dade do profissional<br>lo contratual. |
| ARTHUR FERREIRA - CPF: 4                                    | 61.220.876-53        | — II.             |                                                          |                                         |                                             |                                        |
| ILL CONSTRUÇÕES LTDA CPF/CNF                                | PJ: 16.710.077/0001- | 95                | www.creasp.org.b<br>tel: 0800-17-18-11                   |                                         | ٢                                           | CREA                                   |
| Valor ART R\$ 0,00 Registrada em                            | 18/02/2018           | /alor Pago R\$ 0, | 00                                                       | Nosso Numero                            | 8027230180186729                            | Versão do sistema                      |
| Impresso em: 2002/2018 11:20:19                             |                      |                   |                                                          |                                         |                                             |                                        |

Cabe destacar que, no caso de documentação para o Corpo de Bombeiros, este procedimento já acontece há muito tempo, isto é, emissão de ART com assinatura através de Certificação Digital do responsável técnico (profissional ou empresa) pela elaboração de Projetos ou Emissão e/ou Renovação de AVCB's e também para os CLCB's (área menor que 750,00 m2).

Além de assinar a ART por Certificação Digital, o profissional deve assinar digitalmente todos os anexos que farão parte dos documentos a serem enviados através de "upload" ao Departamento de Seguranca Contra Incêndio do Corpo de Bombeiros, para apreciação.

A ART deverá ser impressa, colher a assinatura do proprietário ou responsável pelo uso, digitalizar e em seguida o responsável técnico assinar com Certificação Digital.

Após "assinada"...o profissional faz o "upload" deste e demais documentos no seu projeto através do site Via Fácil do Corpo de Bombeiros.

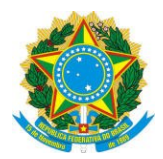

O CREA-SP, assim como outros órgãos e entidades, também deverá aceitar documentos assinados digitalmente, mediante realização da consulta de veracidade a seguir.

### CONSULTA PÚBLICA DA AUTENTICIDADE DE ASSINATURAS DIGITAIS

Caso haja necessidade dos funcionários do Crea-SP ou de outros órgãos, empresas e entidades, etc. verificarem a autenticidade da <u>Assinatura com</u> <u>Certificado Digital</u>, tal como é procedido pela Seção de Atividades Técnicas do Corpo de Bombeiros, proceder aos seguintes passos:

- 1) acessar o link do programa verificador: <u>https://www.iti.gov.br/verificador</u>
- 2) clicar em "<u>Verificador de Conformidade</u>" clicando em <u>https://verificador.iti.gov.br/verifier-2.3.7/</u>

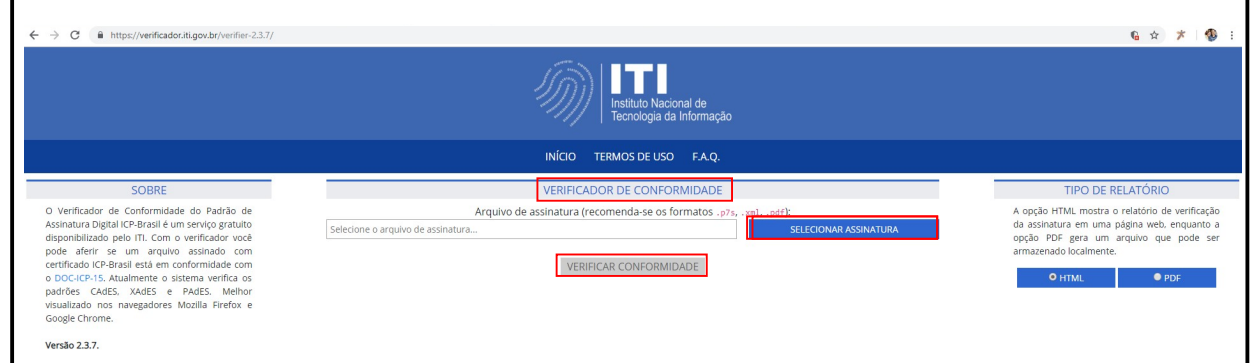

3) Quando clicar no campo "SELECIONAR ASSINATURA", selecionar o arquivo do documento com extensão em PDF assinado com certificação digital, e a ser verificado.

| - · · · · · · · · · · · · · · · · · · · | (C) > AU | RO > ART                                 |                  | V PL P             | econicar ART | 0 |
|-----------------------------------------|----------|------------------------------------------|------------------|--------------------|--------------|---|
| Aus de Tablette                         |          |                                          | ×                |                    |              | ~ |
| Area de Trabalho                        | × 1      | Nome                                     | Data de modific  | Про                | Tamanho      |   |
| - Downloads                             | *        | ART COM ASSINATURA DIGITAL MODEL         | 18/02/2019 23:12 | Adobe Acrobat D    | 223 KB       |   |
| 🔁 Documentos                            | *        | ART_92221220130414270_TIM CELULARE       | 22/10/2018 11:26 | Adobe Acrobat D.   | 104 KB       |   |
| Nagens 1                                | *        | ART_92221220130441669_TIM CELULARES      | 22/10/2018 11:25 | Adobe Acrobat D.   | 107 KB       |   |
| SUPOPE (\\ginf001\Novell) (Y:)          |          | RASCUNHO DE ART PAVIENGE                 | 06/09/2018 12:18 | Adobe Acrobat D.,  | 161 KB       |   |
| AURO                                    | 1        | ART CARGO E FUNÇÃO DANIEL                | 30/08/2018 17:55 | Adobe Acrobat D    | 160 KB       |   |
| ART                                     |          | ART DANIEL                               | 30/08/2018 17:38 | Adobe Acrobat D.,  | 161 KB       |   |
| INFORMAÇÕES E DESPACHOS                 |          | M ARTS DE ABNER DA SILVA RODRIGUES -     | 12/07/2018 20:19 | Planilha do Micro. | 35 KB        |   |
| OF(CIOS 2019                            |          | Modelo exportação ART                    | 21/05/2018 11:49 | Planilha do Micro. | 25 KB        |   |
|                                         |          | Manual API v1 - Repositório ARI versão a | 19/03/2018 17:35 | Documento do Mi    | 591 KB       |   |
| POP - PROCEDIMENTOS OPERACIONAIS        |          | Manual API v1 - Repositório ART          | 01/11/2017 12:31 | Documento do Mi    | 591 KB       |   |
| OneDrive                                |          | Tabela de Obras-Serviços e Complement    | 23/10/2017 20:05 | Planilha do Micro. | 27 KB        |   |
| Este Computador                         |          | Tabela de Obras-Serviços e Complement    | 11/10/2017 19:49 | Planilha do Micro. | 194 KB       |   |
| Área de Trabalho                        |          | -                                        |                  |                    |              |   |
| Documentos                              |          |                                          |                  |                    |              |   |
| Downloads                               |          |                                          |                  |                    |              |   |
| 📰 Imagens                               |          |                                          |                  |                    |              |   |
| h Músicas                               |          |                                          |                  |                    |              |   |
| Objetos 3D                              |          |                                          |                  |                    |              |   |
| Vídeos                                  |          |                                          |                  |                    |              |   |
| Windows (C:)                            |          |                                          |                  |                    |              |   |
| Unidade de UER (D.)                     |          |                                          |                  |                    |              |   |

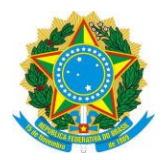

- 4) Após selecionado o arquivo desejado, clicar em "<u>Verificar</u> <u>Conformidade</u>" e aguardar o relatório, que poderá ser em PDF ou HTML.
- 5) Será exibido o Relatório, e quando o campo "Validade da assinatura" informar "Válida, em conformidade com a MP 2.200-2/2001", está confirmada a veracidade da assinatura no documento pdf.

| $\leftrightarrow$ $\rightarrow$ C $($ https://verificador.iti.g | ov.br/verifier-2.3.7/webreport                                                                                                    |                                                  |                                  | <b>€</b> ☆ ≯ |  |  |  |  |  |
|-----------------------------------------------------------------|----------------------------------------------------------------------------------------------------|--------------------------------------------------|----------------------------------|--------------|--|--|--|--|--|
|                                                                 | Instituto Nacional de<br>Tecnologia da Informação                                                                                                    |                                                  |                                  |              |  |  |  |  |  |
|                                                                 | INÍCIO TERMOS DE USO F.A.Q.                                                                                                    |                                                  |                                  |              |  |  |  |  |  |
|                                                                 | RELATÓRIO                                                                                                    |                                                  |                                  |              |  |  |  |  |  |
|                                                                 | Assinaturas                                                                                                    | Validade da assinatura                           | Política de<br>assinatura        |              |  |  |  |  |  |
|                                                                 | CN=ARTHUR FERREIRA:46122087653, OU=AR CDL RMSP, OU=(EM BRANCO), OU=RFB e-CPF A3, OU=Secretaria da<br>Receita Federal do Brasil - RFB, O=ICP-Brasil, C=BR | Válida, em conformidade com a<br>MP 2.200-2/2001 | Não há política de<br>assinatura |              |  |  |  |  |  |
|                                                                 | ► RELATÓRIO 1                                                                                                    |                                                  |                                  |              |  |  |  |  |  |

Documento elaborado pelo DOP/SUPFIS em 20/02/2019, com apoio do Gerente da GRE4- Eng. Arthur Ferreira.